# 課題:「割り勘」の計算

## 課題の内容

今回の課題は、「割り勘の計算を表計算ソフトでする」です。計算ができたら、グラフも作成します。

計算ができたら、グラフも作成します(授業で説明)。

|    | A  | В            | С   | D  | E    | F | G   | Н  | I    | J     |
|----|----|--------------|-----|----|------|---|-----|----|------|-------|
| 1  |    |              |     |    |      |   |     |    |      |       |
| 2  | 番号 | 商品名          | 単価  | 個数 | 金額   |   | 学年別 | 人数 | 負担額  | 負担額小計 |
| 3  | 1  | ビックサイズバーガー   | 350 | 4  | 1400 |   | 4年生 | 1  | 1200 | 1200  |
| 4  | 2  | チーズハンバーガー    | 210 | 2  | 420  |   | 3年生 | 2  | 1100 | 2200  |
| 5  | 3  | フィッシュバーガーセット | 530 | 3  | 1590 |   | 2年生 | 2  | 800  | 1600  |
| 6  | 4  | ポテト          | 120 | 9  | 1080 |   | 1年生 | 4  | 600  | 2400  |
| 7  | 5  | ドリンク(お茶)     | 180 | 9  | 1620 |   |     |    | 合計   | 7400  |
| 8  | 6  | アイスクリーム      | 300 | 4  | 1200 |   |     |    | 差額   | 90    |
| 9  | 7  |              |     |    |      |   |     |    |      |       |
| 10 | 8  |              |     |    |      |   |     |    |      |       |
| 11 | 9  |              |     |    |      |   |     |    |      |       |
| 12 | 10 |              |     |    |      |   |     |    |      |       |
| 13 |    | 支払合計         |     |    | 7310 |   |     |    |      |       |

• 左側の表: 支払う金額の計算

• 右側の表: 割り勘の計算

### 「割り勘定」のながれ

- 1. 商品の数は、5~10個までとします。 それぞれの商品について、「単価」と「個数」を入力します。
- 2. E3~E12セルに、それぞれの商品の「金額」を求めます。 次のような計算をする計算式を入力します。

```
(金額)=(単価)×(個数)
```

- すべての商品の金額が求めらたら、E13セルに「支払合計」を計算します。
  計算方法は、「オートSUM」(?マーク)で求めます。
  (参考: テキスト 165~168ページ)
- 4. H3~H6セルに、1~4年生の「人数」を適当に設定します。
- また、13~16セルに、「負担額」(それぞれが実際に払う額)を何でも良いので入力します。
- 5. J3~J6セルに、「負担額小計」を、次のような計算をする計算式で求めます。

(負担額小計)=(人数)×(負担額)

- 6. J7セルに、すべての「負担額小計」をまとめた、負担額の「合計」を求めます。 計算方法は、「オートSUM」(?マーク)で求めます。
- 7. J8セルに、「負担額の合計」と「支払合計」の「差額」を求めます。

次のような計算をする計算式を入力します。

(差額)=(負担額の合計)-(支払合計)

- 8. 最後にグラフを作成します。次の2つのグラフを作成してください。横棒または円グラフを使って、数量や割合を比較してください。 (グラフの「**系列**」を操作しないと、グラフは描けないので注意!)
  - 商品と金額のグラフ
  - 学年と負担額小計のグラフ

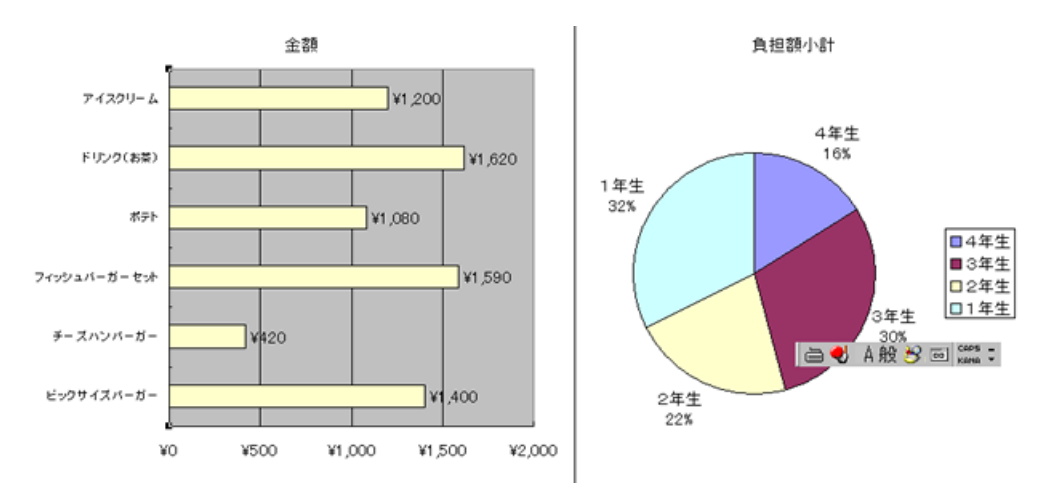

# 課題のポイント

- 商品は、実際のファーストフードやファミリーレストランのメニューを参考にすること Yahoo Japan(<u>http://www.yahoo.co.jp/</u>)などで検索
- フォントの種類や大きさ、文字の色などを、自分オリジナルに設定しなさい。

# 課題の提出方法

### ファイルの保存

編集ができたら、次のようにして、ファイルに保存してください。

- 1. メニューから「ファイル」 「名前を付けて保存」をクリック
- 2. 保存する場所に「マイドキュメント」を設定
- 3. ファイル名に「1129」+「学籍番号」+「.xls」を設定(半角文字で)

○例:学籍番号がC2061000の場合、ファイル名は「1129C2061000.xls」

#### 課題の提出

保存できたら、eラーニングのシステムにアップロードして、課題を提出します。

- 1. 『第9回の課題の提出』をクリック
- 2.「参照」ボタンをクリックして、ファイルの一覧を表示
- 3. 保存したファイルをクリックして選択した後、「開く」ボタンをクリック
- 4. 「ファイルをアップロードする」ボタンをクリック
- 5.「ファイルが正常にアップロードされました」と表示されたら、提出完了!

#### 課題の期限

期限をすぎると、提出できなくなりますので、注意してください。

•提出期限:平成18年12月6日(水) 17:00まで